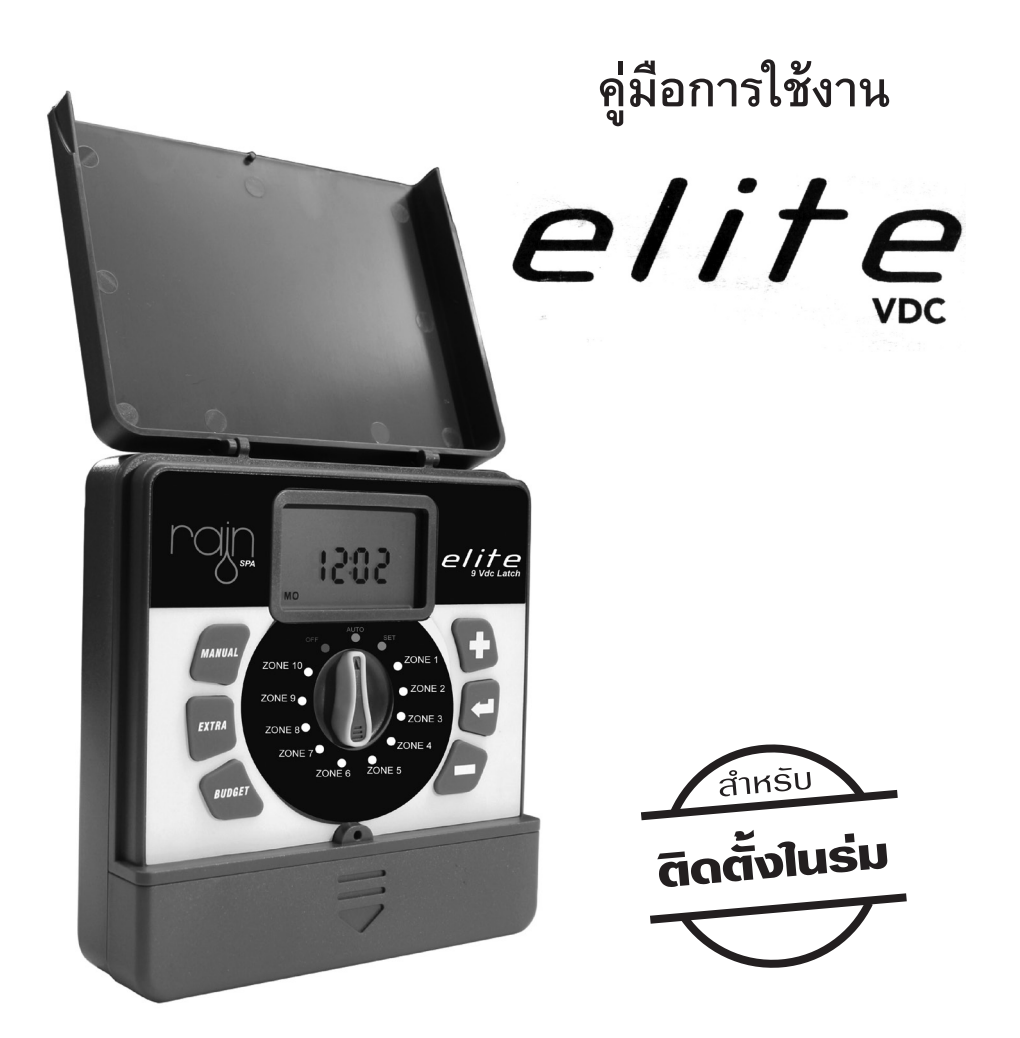

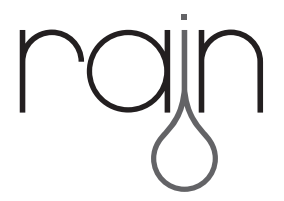

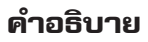

ตัวควบคุมรุ่น ELITE จาก Rain มีทั้งแบบติดตั้งในร่ม และกลางแจ้ง มีให้เลือก 4 , 6, 8 หรือ 10 สถานี เหมาะสำหรับใช้งานในที่อยู่อาศัย *โปรแกรมเป็นอิสระต่อกัน* 

#### สารบัญ

- หน้า 1 คุณสมบัติเทคนิค
- หน้า 2 ตัวควบคุม
- หน้า 4 การเชื่อมต่อไฟฟ้า
- หน้า 6 การติดตั้งแบตเตอร์รี่ เวลาปัจจุบัน และการตั้งค่าวัน
- หน้า 7 การวางแผนการรดน้ำ
- หน้า 9 การตั้งเวลาด้วยตนเอง ( Manual)
- หน้า 10 คุณสมบัติของ Budget
- หน้า 11 คุณสมบัติเพิ่มเติมของ ปั้ม และเซ็นเซอร์น้ำฝน
- หน้า 12 การแก้ไขปัญหา

### คุณลักษณะ ทางเทคนิค (รุ่นติดตั้งในร่ม)

- มีรุ่น 4, 6, 8 หรือ 10 สถานี
- มีหน้าจอขนาดใหญ่ และมีไฟหน้าจอแบบ LCD
- ใช้ถ่าน AA 4 ก้อน (ต้องเป็น Alkaline เท่านั้น)
- จ่ายไฟ 9 VDC เท่านั้น
- โปรแกรม อิสระต่อกัน
- เริ่มต้นการรดน้ำ 4 เวลา/สถานี
- เวลารดน้ำ ตั้งแต่ 1-240 นาที/สถานี
- รอบการรดน้ำ รายสัปดาห์
- โหมดการ ปรับ เพิ่ม/ลด ปริมาณน้ำ จาก 10% 200%
- สามารใช้ร่วมกับ เซ็นเซอร์น้ำฝนได้
- มีฟังก์ชั่นแสดงแบตเตอร์รี่อ่อน
- มีหน่วยความจำบันทึกโปรแกรมในภาวะไฟฟ้าดับ

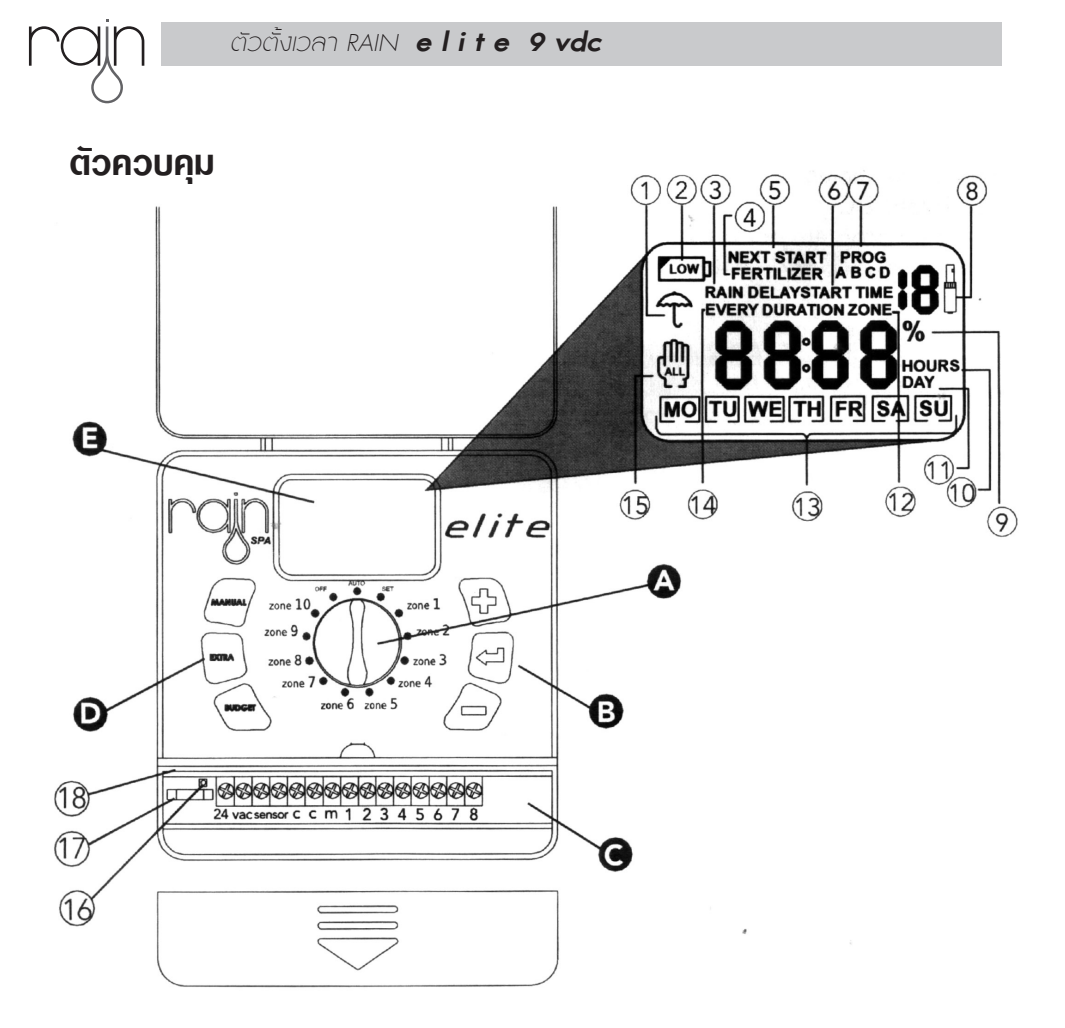

**คำเตือน** หากต้องติดตั้งกลางแจ้ง ควรหาที่กำบังให้ตัวตั้งเวลา เพื่อป้องกันน้ำจากสภาพอากาศ

| Α    | ตัวเลือกเป็นวงกลม                                                                   |  |  |
|------|-------------------------------------------------------------------------------------|--|--|
| AUTO | เมื่อหน้าปัดถูกหมุนไปตรงตำแหน่ง AUTO โปรแกรมจะตั้งค่าให้ทำงานโดยอัตโนมัติ           |  |  |
| SET  | เมื่อหน้าปัดหมุนไปตำแหน่ง SET เป็นการตั้งค่าวัน และเวลาปัจจุบันสามารถปรับเปลี่ยนได้ |  |  |

| В      | ปุ่มโปรแกรม                                                            |  |  |  |
|--------|------------------------------------------------------------------------|--|--|--|
| Ċ.     | ปุ่มเพิ่มค่า                                                           |  |  |  |
| Ś      | ปุ่มตกลงเพื่อยืนยันค่า และดำเนินขั้นตอนถัดไป (ENTER)                   |  |  |  |
|        | ปุ่มลดค่า                                                              |  |  |  |
| С      | ช่องขั้ว                                                               |  |  |  |
| 24 vac | ช่องเสียบสายหม้อแปลง                                                   |  |  |  |
| sensor | ช่องเสียบเซ็นเซอร์น้ำฝน                                                |  |  |  |
| 18     | ช่องเสียบโซลินอยด์วาล์ว                                                |  |  |  |
| 16     | ปุ่ม Clear ล้างโปรแกรม                                                 |  |  |  |
| 17     | ฟิวส์ป้องกัน 1.0 A                                                     |  |  |  |
| 18     | ปุ่ม Reset รีสตาร์ท ตัวตั้งเวลา                                        |  |  |  |
| D      | ปุ่มพิเศษ                                                              |  |  |  |
| MANUAL | MANUAL ช่วยในการรดน้ำด้วยตัวเอง โดยไม่ต้องไปรบกวนกับโปรแกรมที่ตั้งไว้  |  |  |  |
| EXTRA  | EXTRA ช่วยให้คุณสามารถปรับแต่งการเริ่มต้นของเครื่องสูบน้ำ และเซ็นเซอร์ |  |  |  |
| BUDGET | BUDGET ช่วยในการ เพิ่ม-ลด ค่าการรดน้ำเป็น %                            |  |  |  |
| Е      | หน้าจอแสดงผล                                                           |  |  |  |
| 1      | เซ็นเซอร์น้ำฝนมีการใช้งาน                                              |  |  |  |
| 2      | แสดงผลว่าแบตเตอร์รี่สำรองอยู่ในระดับต่ำ                                |  |  |  |
| 3      | การหน่วงการเริ่มต้นการใช้งาน                                           |  |  |  |
| 4      | การส่งออกปุ๋ยได้ถึง 90 % ด้วยการเพิ่มขึ้นครั้งละ 10 %                  |  |  |  |
| 5      | แสดงเวลาถัดไป                                                          |  |  |  |
| 6      | แสดงเวลาเริ่มต้น                                                       |  |  |  |
| 7      | แสดงโปรแกรม                                                            |  |  |  |
| 8      | แสดงให้เห็นว่าขณะนี้กำลังรดน้ำ                                         |  |  |  |
| 9      | โปรแกรม Budget มีการใช้งาน                                             |  |  |  |
| 10     | ชั่วโมง                                                                |  |  |  |
| 11     | วัน                                                                    |  |  |  |
| 12     | แสดงให้เห็นเวลาในการให้น้ำ                                             |  |  |  |
| 13     | วันในสัปดาห์                                                           |  |  |  |
|        |                                                                        |  |  |  |

โปรแกรม Manual กำลังทำงาน

15

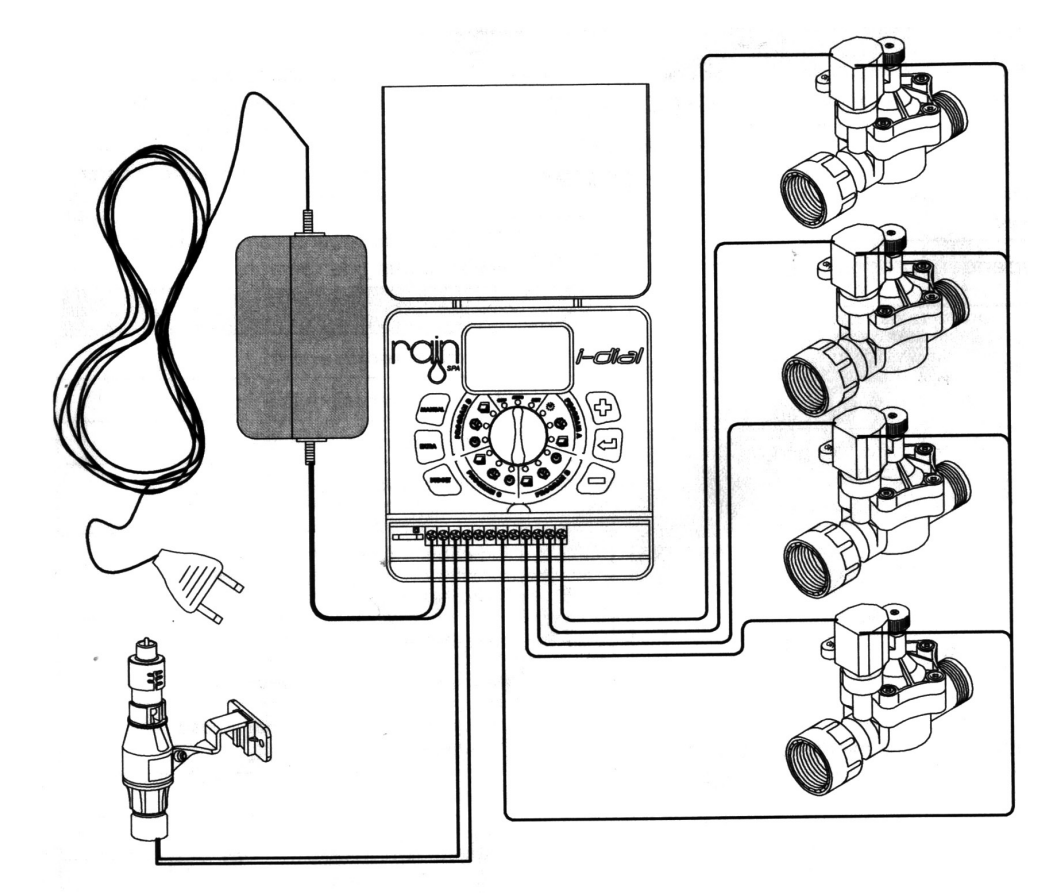

### โซลินอยด์แต่ละตัวจะมีสายสีดำและสีแดงหรือสีอื่นา

- สายสีแดงระบุจำนวนโซนเชื่อมต่อตรงขั้วที่บอกหมายเลข
- สายสีดำเชื่อมต่อไปยังช่องที่บอกสัญลักษณ์ C โดยทำการรวมสายไฟสีดำของโซลินอยด์ ทั้งหมดเข้าด้วยกัน

#### ตัวตั้งเวลา RAIN elite 9 vdc

### คำเตือนวาล์วไฟฟ้า

 ถ้าระยะห่างระหว่างตัวตั้งเวลาและวาล์วน้อยกว่า 300 เมตร ใช้สายไฟ 1 mm<sup>2</sup> การป้องกันสายที่ดีควรเดินสายผ่านท่อพีวีซี เพื่อป้องกันมากขึ้น ควรหลีกเลี่ยงการฝังสายไฟในจุดเสี่ยง หรือจุดที่คิดว่าจะมีการขุดร่องในอนาคต

 แต่ละวาล์วจะมีสายไฟ 2 เส้น เส้นที่ 1 สำหรับเชื่อมต่อเป็น สายสามัญทั่วไป เชื่อมต่อกับตัวตั้งเวลาของแต่ละวาล์วซึ่งจะมี หมายเลขบอกอยู่ ส่วนเส้นที่ 2 ของแต่ละวาล์ว จับมารวม กับให้เป็นเส้นเดียว เชื่อมต่อกับตัวตั้งเวลาช่อง Common C

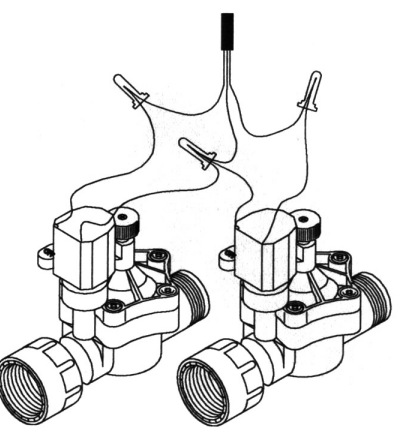

### การเชื่อมต่อสายไฟกับตัวตั้งเวลา

- ถอดฝาครอบขั้วที่ตัวตั้งเวลาออก
- ตัดพลาสติกครอบสายไฟออก 6 มิลลิเมตร
- ใช้ไขควงขนาดเล็กหมุนเพื่อใส่สายไฟเข้าไปที่ตัวตั้งเวลา
- สายไฟของวาล์ว 1 เส้น เชื่อมต่อไปยังช่องที่ติดป้ายหมายเลข 1-6
- สายไฟของวาล์วอีก 1 เส้น ของแต่ละวาล์วให้รวมกันและต่อเข้าไปยังช่อง Common ©

# เซ็นเซอร์น้ำฝน

 สามารถเชื่อมต่อ เซ็นเซอร์น้ำฝน หรือเซ็นเซอร์อื่นๆได้ วัตถุประสงค์ของการใช้เซ็นเซอร์น้ำฝน คือจะสั่งให้ตัวตั้งเวลา หยุดการทำงาน ในวันเวลาที่มีฝนตกในปริมาณน้ำฝนที่มากพอ

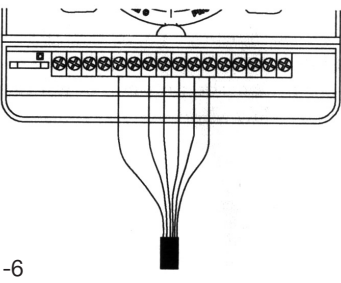

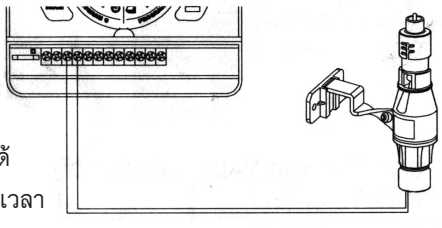

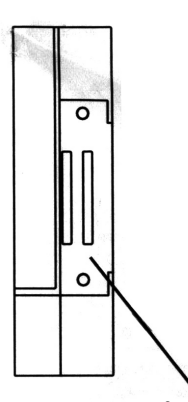

# การติดตั้งแบตเตอรี่

 เปิดช่องใส่แบตเตอร์รื่ออก โดยคลายสกรู (น๊อต) 2 ตัวออก จากนั้นใส่ถ่าน AA 2 ก้อน (Alkaline) เท่านั้น ลงในช่อง ปิดฝาแล้วขันสกรูให้แน่น

ช่องใส่แบตเตอร์รี่ ไม่มีแบตเตอร์รี่มาให้

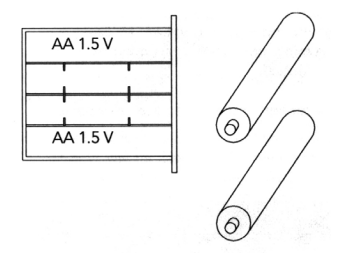

ช่องใส่แบตเตอร์รี่

## การตั้งเวลาปัจจุบัน และตั้งวัน ทมุนไปยังตำแหน่ง SET

• ต่ำแหน่ง HOUR (ชั่วโมง) จะกระพริบ ให้ กด ปุ่ม ↔ หรือ → ในการปรับค่า ตั้งค่าเสร็จให้กดปุ่ม
 ENTER เพื่อยื่นยันการตั้งค่า ตำแหน่ง นาที จะกระพริบ ให้ กด ปุ่ม ↔ หรือ → ในการปรับค่า ตั้ง
 ค่าเสร็จให้กดปุ่ม ENTER เพื่อยื่นยันการตั้งค่า

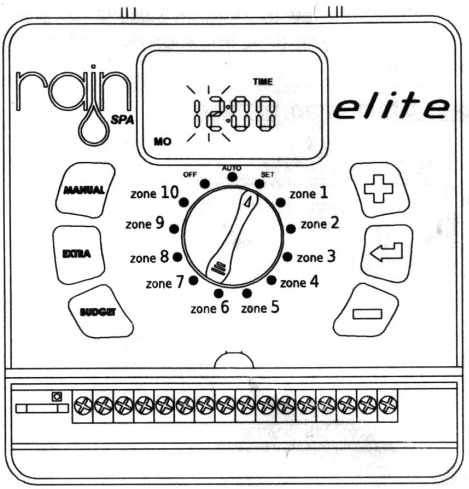

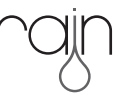

## การวางแผนการรดน้ำ

้ตัวตั้งเวลา ELITE ช่วยให้การตั้งระยะเวลาในการรดน้ำและวันในการให้น้ำเป็นอิสระจากกัน

# ขั้นที่ 1 เริ่มต้นการตั้งเวลา

#### เวลาเริ่มต้นการให้น้ำจะเริ่มต้นที่ตัวตั้งเวลาโดยการหมุนหน้าปัดไปที่ ZONE 1

ตำแหน่ง ชั่วโมง จะกระพริบให้ กด ปุ่ม ↔ หรือ 〜 ในการปรับค่า ตั้งค่าเสร็จให้กดปุ่ม ENTER เพื่อยืนยัน การตั้งค่า จากนั้นตำแหน่ง **นาที** จะกระพริบให้ กด ปุ่ม ↔ หรือ 〜 ในการปรับค่า ตั้งค่า เสร็จให้กดปุ่ม ENTER เพื่อยื่นยันการตั้งค่า และข้ามไปยังขั้นตอนถัดไป

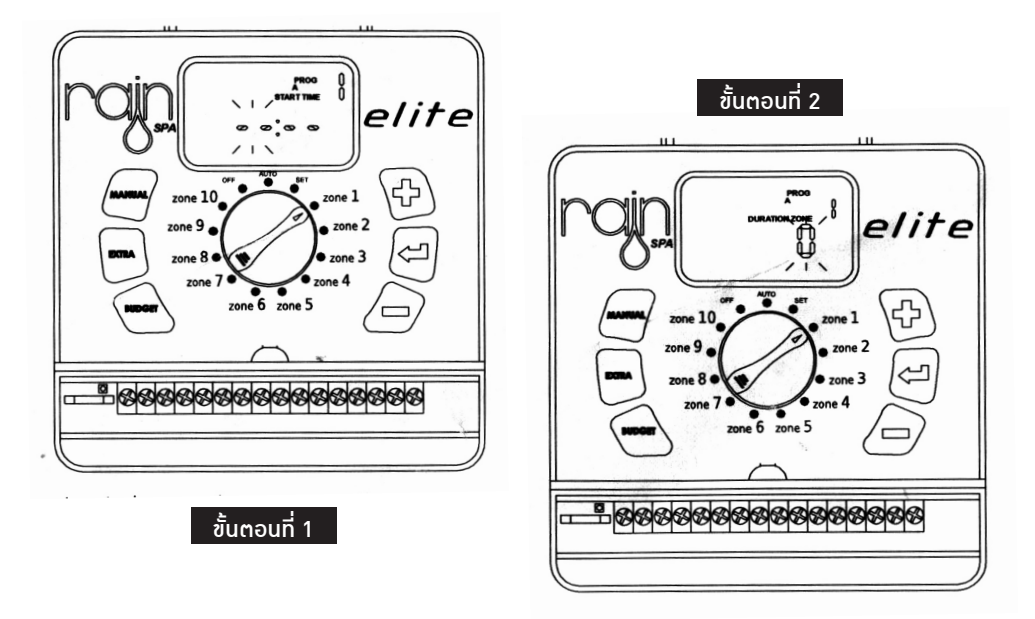

# ขั้นที่ 2 การตั้งระยะเวลาในการให้น้ำ

เป็นการกำหนดระยะเวลาในการให้น้ำของวาล์วในสถานีนั้นๆ **0** จะกระพริบขึ้น ให้ กด ปุ่ม ⊕ หรือ — ในการปรับค่า (ระยะเวลาในการให้น้ำต่ำสุดที่ 1 นาที และสูงสุดที่ 240 นาที ตั้งค่าเสร็จให้กดปุ่ม ENTER เพื่อยื่นยันการตั้งค่า และข้ามไปยังขั้นตอนถัดไป

\* โปรดทราบว่า ตัวระยะเวลาของโซนมีการตั้งค่าที่ 0 วาล์วจะยังคงปิดและจะไม่มีการรดน้ำเกิดขึ้น

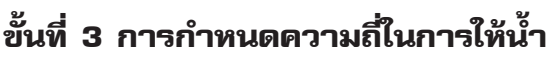

ความถี่เป็นช่วงเวลาระหว่างรอบการให้น้ำในครั้งต่อไป MO จะกระพริบ ถ้าต้องการให้รดน้ำใน วันจันทร์ ให้กดปุ่ม (+) สัญลักษณ์ □ จะครอบ MO แสดงว่ารดน้ำในวันจันทร์ ถ้าไม่ต้องการ รดน้ำในวันนั้นๆ ให้กดปุ่ม ─ จะไม่ปรากฏสัญลักษณ์ □ ครอบในวันที่ไม่ต้องการรดน้ำ ทำจนครบ ทั้งหมด 7 วัน

ตั้งค่าเสร็จให้กดปุ่ม ENTER เพื่อยื่นยันการตั้งค่า และข้ามไปยังขั้นตอนถัดไป

### (สามารถตั้งได้ทั้งหมด 4 ช่วงเวลา คือ โปรแกรม A ,B ,C ,D 1 โปรแกรมตั้งได้ 1 เวลา)

\*\*\* หากตั้งวันในการรดน้ำผิด หรือต้องการเปลี่ยนวันในการรดน้ำ ให้ทำการ กด ENTER ข้ามขั้นตอนอื่น เพื่อกลับมายังตำแหน่งการตั้งวันในการรดน้ำ เพราะตัวโปรแกรมไม่สามารถย้อนกับไปตั้งใหม่ได้

กดปุ่ม EXTRA เพื่อกำหนดช่วงเวลาการรดน้ำแบบพิเศษ

ช่วงที่ 1 จ<sup>ะ</sup>กระพริบขึ้นมา หมายถึงรดน้ำทุกๆวัน หน้าจอจะแสดงวันที่เหลือก่อนที่จะกำหนดการใช้งาน *ตัวอย่าง* 

\*\*\* หากต้องการกลับไปยังหน้า MO ให้กด EXTRA อีกครั้ง

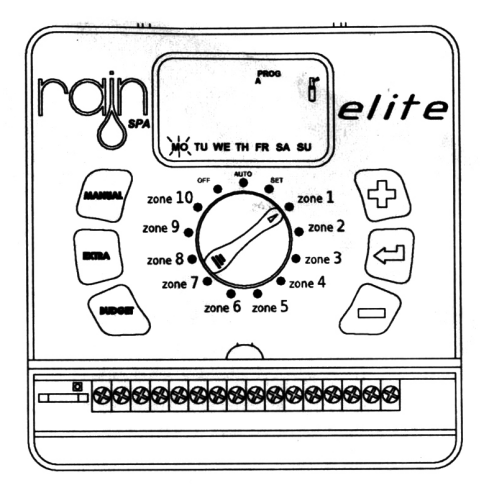

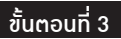

# การตั้งค่าปุ๋ย

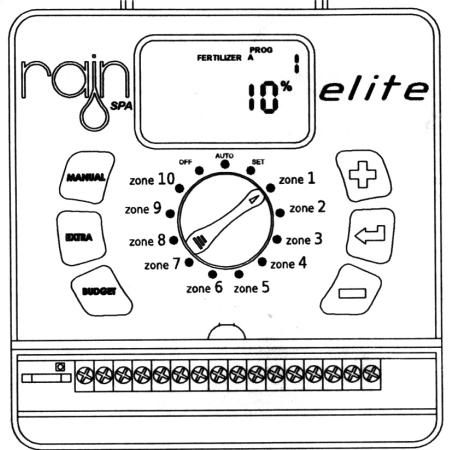

# การรดน้ำแบบ MANUAL ALL

สามารเปิดรดน้ำได้โดนไม่ไปรบกวนกับ โปรแกรมที่เราตั้งไว้ได้ โดยกดที่ปุ่ม MANUAL สัญลักษณ์ ALL จะกระพริบบนหน้าจอ

โดยกดปุ่ม **ENTER** ทุกพื้นที่ (ZONE) จะเริ่ม รดน้ำอย่างต่อเนื่องเป็นเวลา 3 นาที

ไม่สามารถปรับเปลี่ยนเวลาจาก 3 นาทีเป็นเวลาอื่นได้

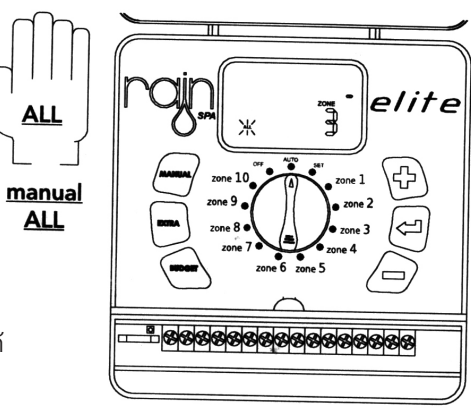

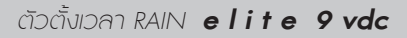

# การรดน้ำแบบ MANUAL ZONE

<u>manual</u> zone

โปรดทราบว่าตัวตั้งเวลาจะถามระยะเวลาที่คุณต้องการ รดน้ำตอนนั้น สำหรับทุกโซนก่อนที่จะทำการเริ่มรดน้ำ ถ้าไม่ ต้องการรดน้ำในโซนไหน ให้เลือกระยะเวลาเป็น 0 \* การตั้งค่าในฟังก์ชั่นนี้จะไม่ถูกบันทึกไว้

### คุณสมบัติเพิ่มเติม

ู้ในพึงก็ชั่น **BUDGET** จะช่วยปรับเปลี่ยนระยะเวลาในการรดน้ำทั้งหมดคิดเป็น (%) ร้อยละ คุณสามารถเปลี่ยน % การรดน้ำได้จาก ต่ำสุด 10 % ถึง 200%

#### ตัวอย่าง

ตั้งเวลารดน้ำที่ 7 โมงเช้า รดน้ำเป็นเวลา 10 นาที ต่อโซน ถ้าเราเลืองฟังก์ชั่น Budget แล้วตั้งค่าที่ 70 % budget ดังนั้น เมื่อถึงเวลา 7 โมงเช้า ตัวตั้งเวลาจะเปิดรดน้ำ 7 นาที ต่อพื้นที่ เมื่อคุณเลือกใช้งานในฟังก์ชั่น Budget หน้าจอจะแสดงค่าเป็น (100 จะกระพริบ) เพิ่มหรือลดค่าให้กด ปุ่ม ⊕ หรือ ─ ตั้งค่าเสร็จให้กดปุ่ม ENTER เพื่อยื่นยันการ ตั้งค่า และไปยังหน้าจอปกติ

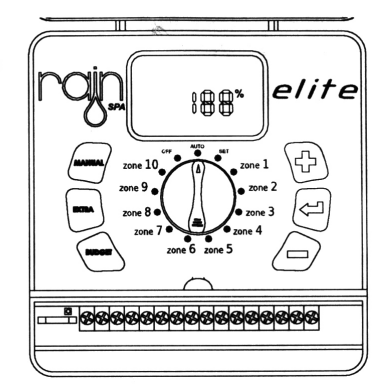

ି କାର୍ଥକାର ଭାରଣ ସାହାର ସାହାର ସାହାର ସାହାର ସାହାର ସାହାର ସାହାର ସାହାର ସାହାର ସାହାର ସାହାର ସାହାର ସାହାର ସାହାର ସାହାର ସାହାର

elite

#### ข้อควรสนใจ

เมื่อคุณตั้งค่าใช้งานในฟังก์ชั่น Budget จะปรากฏสัญลักษณ์ % โชว์ที่หน้าจอหลัก แต่ถ้าคุณตั้งที่ 100 % หน้าจอจะเป็นปกติไม่แสดงผลอะไร ถ้ามีการเปลี่ยน % ระยะเวลาในให้น้ำของแต่ละโซนจะเปลี่ยนไป หากไม่ต้องการเปลี่ยนระยะเวลาในการรดน้ำในฟังก์ชั่น Budget ค่าจะต้องอยู่ที่ 100%

#### SEnS

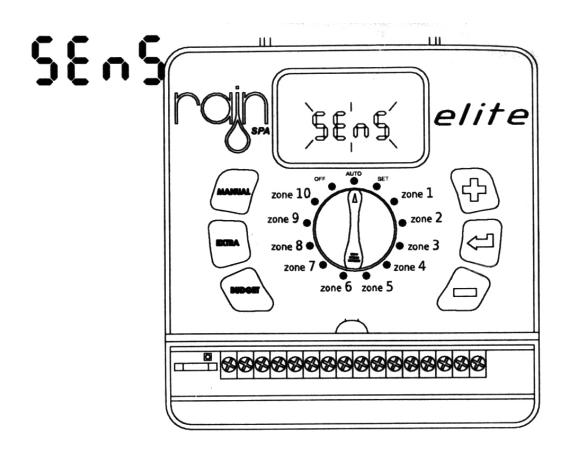

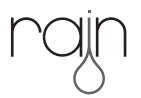

| ปัญหาและอาการที่พบ                                                        | สาเหตุ                                                                                                    | แนวทางแก้ไข                                                                                                    |
|---------------------------------------------------------------------------|----------------------------------------------------------------------------------------------------|----------------------------------------------------------------------------------------------------|
| ● หน้าจอแสดงสัญลักษณ์<br>" NO AC "                                        | <ul> <li>ไม่มีไฟ AC จ่ายเข้าตัวตั้งเวลา<br/>รดน้ำ</li> </ul>                                                                      | <ul> <li>ตรวจสอบว่าสายไฟเป็นปกติ</li> <li>ตรวจสอบว่า (ฟิวส์) หม้อแปลงมี<br/>การเชื่อมต่อถูกต้อง</li> </ul>                                                                         |
| <ul> <li>เซ็นเซอร์น้ำฝนไม่หยุดทำงาน</li> <li>เมื่อมันควรจะเป็น</li> </ul> | <ul> <li>เซ็นเซอร์น้ำฝนมีข้อบกพร่อง<br/>หรือไม่ได้เชื่อมต่ออย่างถูกต้อง</li> <li>ตัวโปรแกรมตัดสัญญาณเซ็นเซอร์<br/>ทิ้ง</li> </ul> | <ul> <li>ตรวจสอบว่าเซ็นเซอร์น้ำฝนมีการ<br/>ร้อยสายไฟไปยังตัวควบคุมอย่าง<br/>ถูกต้อง</li> <li>ตั้งโปรแกรมใหม่อีกครั้ง ตรวจ<br/>สอบให้แน่ใจว่าตัวเซ็นเซอร์เปิด<br/>ใช้งาน</li> </ul> |
| <ul> <li>จอแสดงผลถูกบล็อก</li> <li>หรือแสดงข้อมูลไม่ถูกต้อง</li> </ul>    | <ul> <li>กระแสไฟจ่ายมากไป<br/>(แรงดันไฟฟ้าสูงสุด)</li> </ul>                                                                      | <ul> <li>ตั้งค่าตัวควบคุมกด Reset<br/>และตั้งโปรแกรมใหม่อีกครั้ง</li> </ul>                                                                                                    |
| <ul> <li>ตัวควบคุมไม่ได้หยุดการให้น้ำ</li> </ul>                          | <ul> <li>ตั้งโปรแกรมเริ่มต้นการรดน้ำมาก</li> <li>เกินไป</li> </ul>                                                                | <ul> <li>ตั้งโปรแกรมใหม่อีกครั้ง</li> </ul>                                                                                                    |

### คำเตือน

หากมีการเปลี่ยนแปลง ดัดแปลงใดๆในการใช้อุปกรณ์ ทางบริษัทผู้ผลิต จะยกเลิกสิทธิในการรับประกันตัวสินค้า

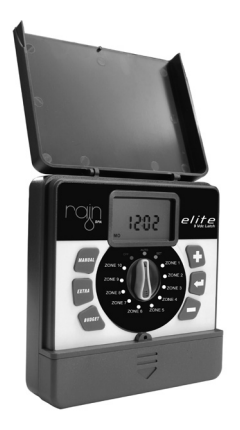

# ้ จัดจำหน่ายโดย **บริษัท ซุปเปอร์โปรดักส์ จำกัด**

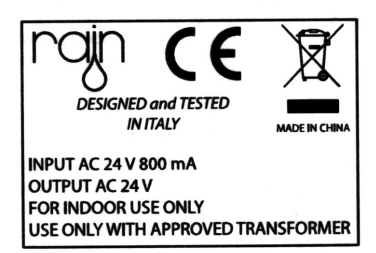